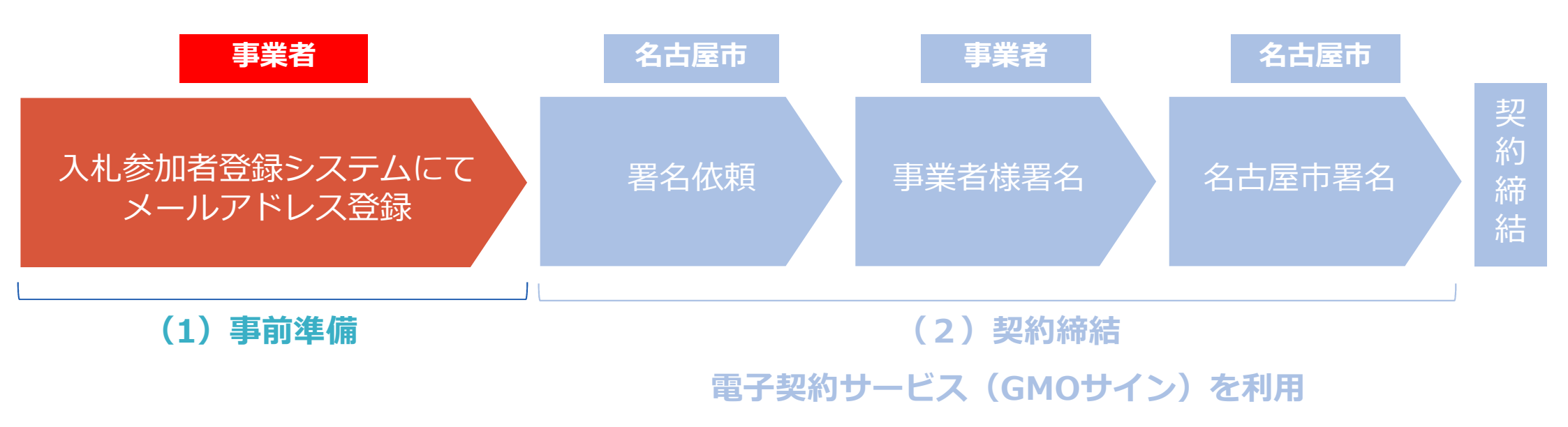

### 入札参加登録システムにてメールアドレス登録

- ・契約締結のために事業者の皆さま宛てにお送りする署名依頼のメールは、原則、名古屋市 入札参加者登録システムに登録いただいている「連絡先情報」のメールアドレス宛に 送信します。
- ・つきましては、登録済のメールアドレスにより電子契約の手続きを行って問題ないかご確認をお願いします。
- ・変更や、新規の登録が必要な場合、次ページ以降に記載のとおり、ご対応お願いします。

| 法人コード                                                    | 799999                                                                                            |  |  |
|----------------------------------------------------------|---------------------------------------------------------------------------------------------------|--|--|
| 法人番号                                                     |                                                                                                   |  |  |
| 法人番号                                                     | 1234567890123                                                                                     |  |  |
| 企業情報(本店)                                                 |                                                                                                   |  |  |
| 郵便番号                                                     | 123-4567                                                                                          |  |  |
| 所在地区分                                                    | 市内 所在地名 中区                                                                                        |  |  |
| 所在地                                                      | 名古屋市中区三の丸三丁目1番1号                                                                                  |  |  |
| 方書(ビル名等)                                                 |                                                                                                   |  |  |
| フリガナ                                                     | ナゴヤケイヤク                                                                                           |  |  |
| 商号又は名称                                                   | 林式会社名古屋契約                                                                                         |  |  |
| 代表者 役職名                                                  |                                                                                                   |  |  |
| 代表者 比名                                                   |                                                                                                   |  |  |
| 受任者情報                                                    |                                                                                                   |  |  |
| 郵便番号                                                     |                                                                                                   |  |  |
| 所在地                                                      |                                                                                                   |  |  |
| 方書(ビル名等)                                                 |                                                                                                   |  |  |
| 商号又は名称                                                   |                                                                                                   |  |  |
| 受任者 役職名                                                  |                                                                                                   |  |  |
| 艾仕者 氏名                                                   |                                                                                                   |  |  |
| 連絡先情報(認定時のメール送付先、電子契約にて使用するメールアドレス、本市との入札・契約に関するお問い合わせ先) |                                                                                                   |  |  |
| *F-mail                                                  | keiyaku.nagoya@city.nagoya.lg.jp<br>電子契約を利用する場合はこちらのE-mailアドレスを利用します。<br>電子契約に関して詳細はこちらを参照してください。 |  |  |

まずはじめに、インターネットから「名古屋市電子調達システム」へアクセスします。 <u>https://www.chotatsu.city.nagoya.jp</u>

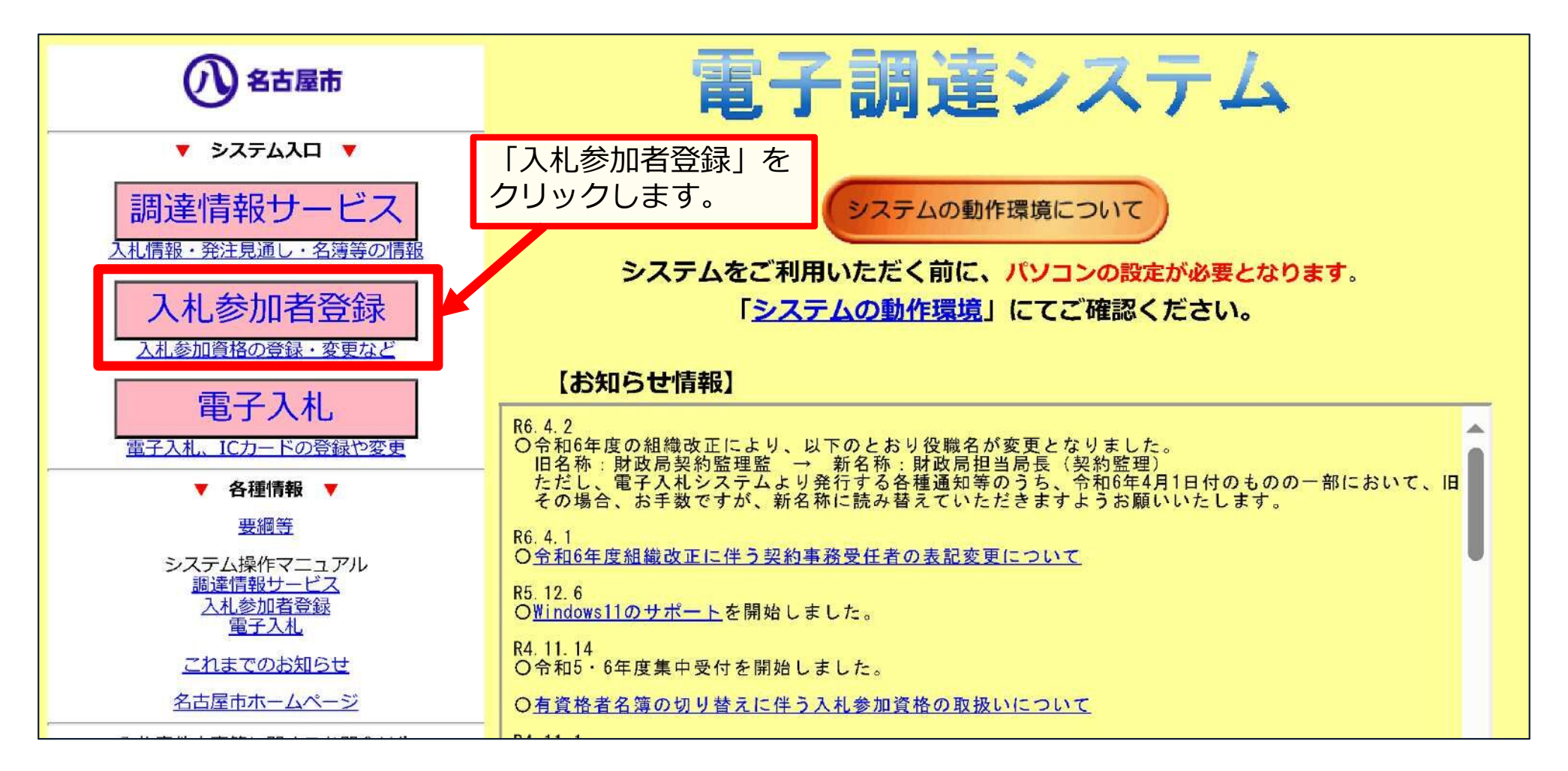

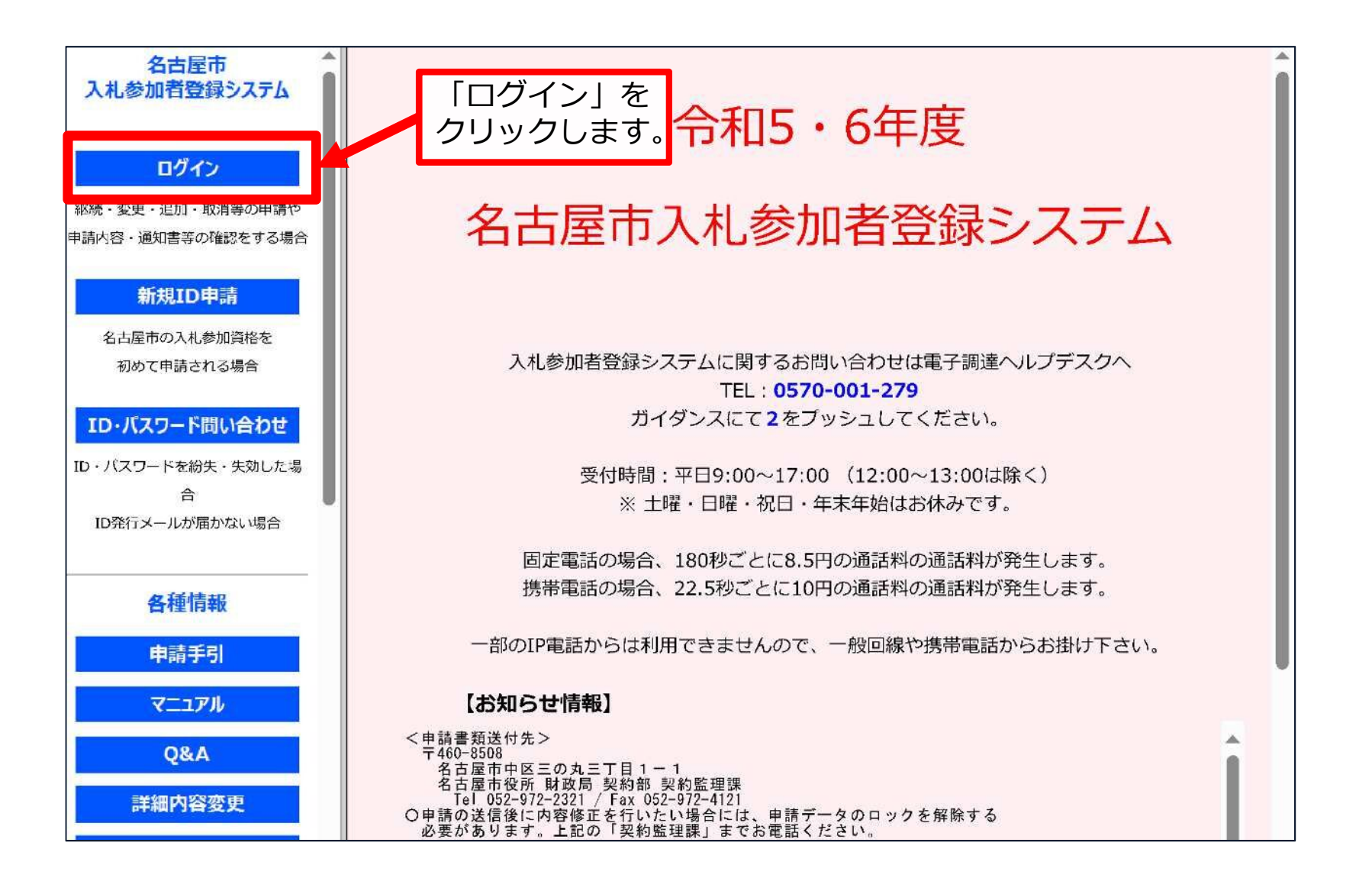

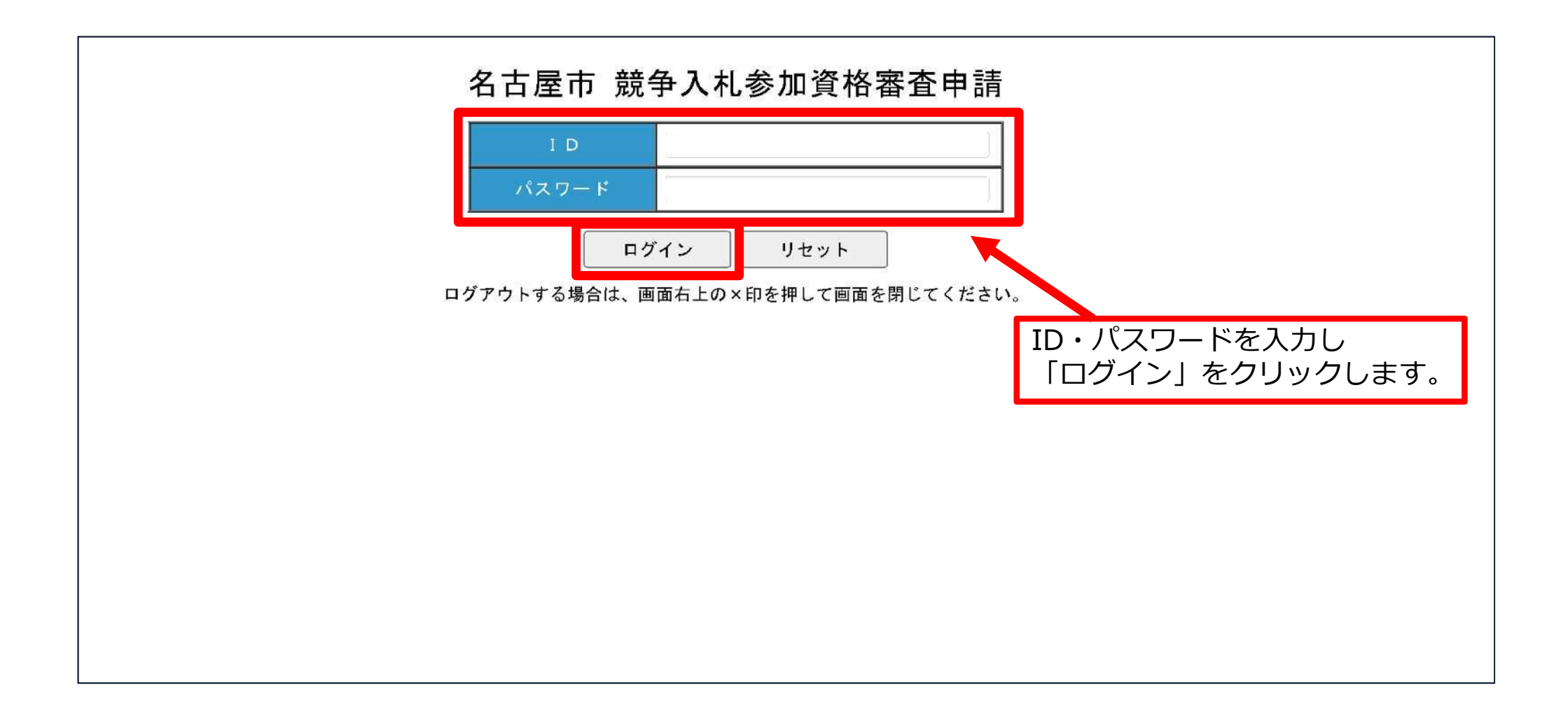

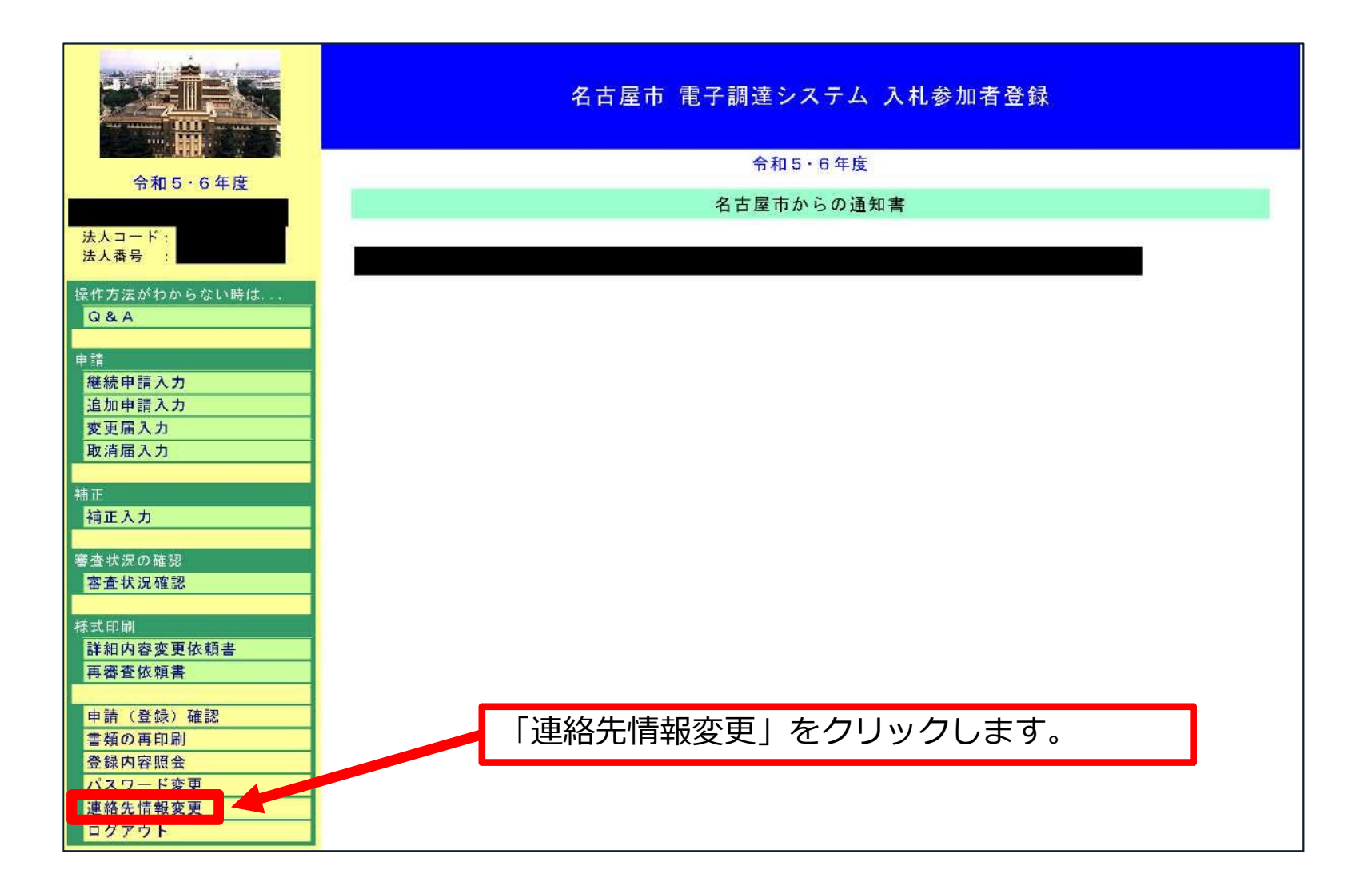

| <b>公</b> 名古屋市 競争入和参加资格審查申請                                                              |                                                                                                   | ホーム ログアウト                                                     |  |  |
|-----------------------------------------------------------------------------------------|---------------------------------------------------------------------------------------------------|---------------------------------------------------------------|--|--|
| 連絡先情報変更<br>O電話・ファックス・メールアドレス及び担当者情報は、この回面上の入力により、変更が完了します。<br>押印書類等の提出は不要です。            |                                                                                                   | 「連絡先情報」の「E-mail」に記載のメール<br>アドレスを電子契約で利用しますので、<br>必要に応じて修正します。 |  |  |
| *の付いた項目は必ず入力してください。                                                                     |                                                                                                   |                                                               |  |  |
| 連絡先情報(認定時のメール送付先、電子契約にて使用するメールアドレス、本市との入札・契約に関するお問いやっせ先)                                |                                                                                                   |                                                               |  |  |
| ∗F-mai                                                                                  | keiyaku. nagoya@city. nagoya. lg. jp<br>電子契約を利用する場合はこちらのE-mailアドレスを利用<br>電子契約に関して詳細はこちらを参照してください。 | します。                                                          |  |  |
| ★ E-mai│ (確認用)                                                                          | keiyaku.nagoya@city.nagoya.lg.jp                                                                  |                                                               |  |  |
| * TEL                                                                                   | 052–972–9999                                                                                      |                                                               |  |  |
| FAX                                                                                     | 052-972-9998                                                                                      |                                                               |  |  |
| 各種申請を行う担当者情報(初期値として直近の担当者情報を表示しますが、申請入力の際に変更できます)                                       |                                                                                                   |                                                               |  |  |
| *お問い合わせ先 部署・氏名                                                                          | 申請担当 名古屋 花子                                                                                       |                                                               |  |  |
| E-mail                                                                                  | shinsei.nagoya@city.nagoya.lg.jp                                                                  |                                                               |  |  |
| E-mail (確認用)                                                                            | shinsei.nagoya@city.nagoya.lg.jp                                                                  | 「入力完了」をクリックすると、                                               |  |  |
| TEL                                                                                     | 052-972-9999                                                                                      | 「バリル」」とシンシンのと、                                                |  |  |
| FAX                                                                                     | 052–972–9998                                                                                      |                                                               |  |  |
| ※この変更は、電子入札システムの利用者登録情報には反映しません。<br>登録済みの10カードごとに、別途電子入札システムの利用者登録機能で変更を行ってください。   入力完了 |                                                                                                   |                                                               |  |  |

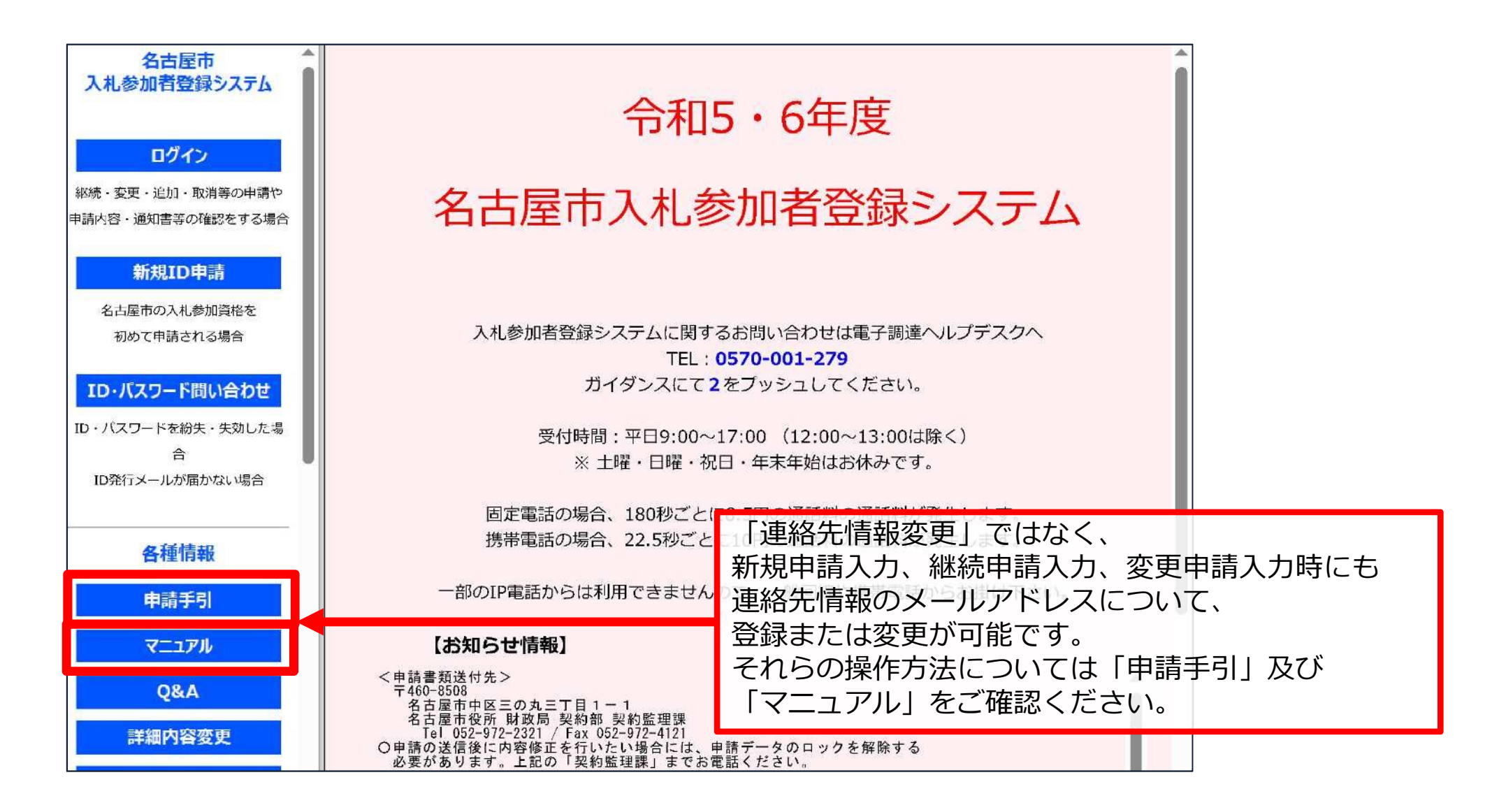

### 電子契約で利用するメールアドレスについて

# 【原則】

入札参加者登録システムに登録いただいている 「連絡先情報」のメールアドレスを利用します。

# 【その他の場合】

上記のメールアドレスが利用できない場合等がございましたら、各契約 担当課へお尋ねください。

また、名古屋市から個別にメールアドレスをお尋ねすることがあります。